# Πώς να μοιραστείτε το Πιστοποιητικό Παρακολούθησης στο LinkedIn

Δείτε βήμα-βήμα και με δύο διαφορετικούς τρόπους, πώς μπορείτε να μοιραστείτε το πιστοποιητικό παρακολούθησης μαθήματος της Data Tutor στο LinkedIn.

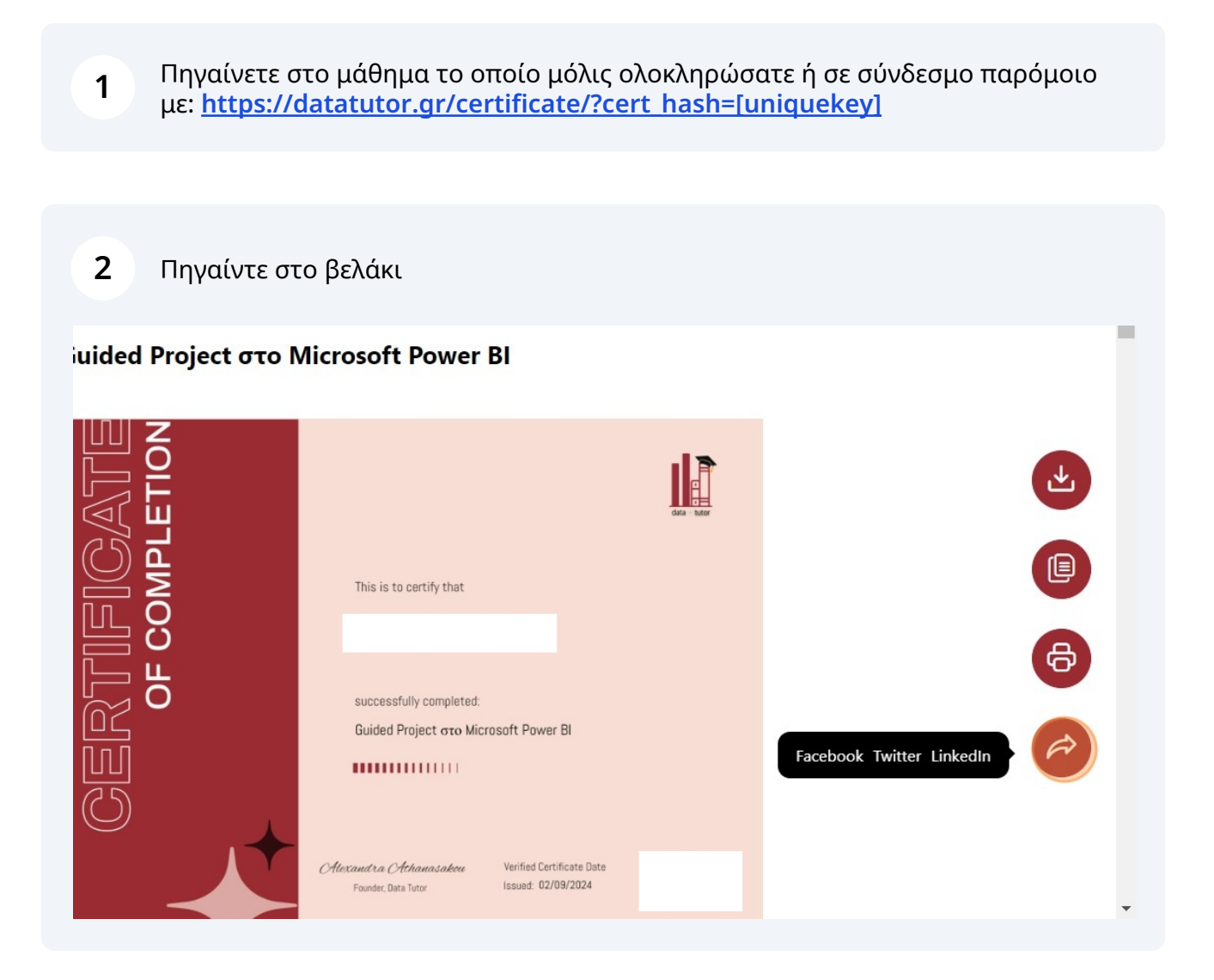

και επιλέξτε κατευθείαν την επιλογή "LinkedIn" (ή και οποιδήποτε άλλο Social Media επιθυμείτε να μοιραστείτε την πιστοποίησή σας)

| uided Project στο Ν | licrosoft Power Bl                                                                            |            |                           |
|---------------------|-----------------------------------------------------------------------------------------------|------------|---------------------------|
|                     |                                                                                               | data tutor |                           |
|                     | This is to certify that                                                                       |            |                           |
| R∏[[<br>OF C        | successfully completed:<br>Guided Project στο Microsoft Power Bl                              |            | 6                         |
| С<br>С              |                                                                                               |            | Facebook Twitter LinkedIn |
|                     | CHestand va Chchanasakeee Verified Certificate Date<br>Founder, Data Tutor Issued: 02/09/2024 |            |                           |

#### **4** Μοιραστείτε την επιτυχία σας γράφοντας κάτι παρόμοιο με το παρακάτω:

"Μόλις ολοκλήρωσα το μάθημα [γράψτε την ονομασία του μαθήματος] από την @Data Tutor GR (κάντε μας Tag)!"

| Alexandra Athanasakou <                          | ×       |
|--------------------------------------------------|---------|
| Share your thoughts                              |         |
| Πιστοποιητικό Tutor • Data Tutor<br>datatutor.gr |         |
| <u>ت</u>                                         |         |
| Rewrite with AI 0/20                             |         |
|                                                  | () Post |

**5** Επιλέξτε το κουμπί "Post" και μόλις μοιραστήκατε τα υπέροχα νέα!

## Εναλλακτικός Τρόπος

**6** Πηγαίντε στο LinkedIn Profile σας

7

#### Επιλέξτε το "Add profile section"

| Alexandra Athanasakou                                                                                                    | Data Tutor GR 🗢                        |             |  |
|----------------------------------------------------------------------------------------------------|----------------------------------------|-------------|--|
| Verify now<br>A Business Intelligence Developer on a mission<br>to democratize Data Analytics skills through<br>DataTutor.gr 🎓 Programs Manager of<br>Women In Tech®Greece 🙆 Microsoft<br>Certified Data Analyst & Qlik Sense Business<br>Analyst 📊 | Athens University of Economics and Bus | of<br>iness |  |
| ्रञ्दः Top Data Visualization Voice                                                                                                    |                                        |             |  |
| Athens, Attiki, Greece · Contact info                                                                                                    |                                        |             |  |
| 2,560 followers · 500+ connections                                                                                                    |                                        |             |  |
| Open to Add profile section Visit my                                                                                                    | v store More                           |             |  |

### 8 Έπειτα ανοίξτε την ενότητα "Recommended"

| in Q Search                                                                                                    |                                                                                              | 1P                 | :                             | ŝ    | 9 | 4               |
|----------------------------------------------------------------------------------------------------|----------------------------------------------------------------------------------------------|--------------------|-------------------------------|------|---|-----------------|
|                                                                                                    | Add to profile                                                                               |                    |                               |      |   | ×               |
|                                                                                                    | Core                                                                                         |                    |                               |      |   | ~ <sup>c</sup>  |
|                                                                                                    | Recommended                                                                                  |                    |                               |      |   | $\sim$          |
| ATT ATT                                                                                                    | Additional                                                                                   |                    |                               |      |   | $\sim$ 1        |
|                                                                                                    |                                                                                              |                    | [                             | n 🧷  |   | nielinizadineli |
| Alexandra Athana                                                                                                    | asakou                                                                                       | Data Tut           | tor GR 🗢                      |      |   |                 |
| ✓ Verify now         A Business Intelligence Dev         to democratize Data Analy         DataTutor.gr ♥ Programs         Women In Tech®Greece €         Certified Data Analyst & Q         Analyst ▮ | veloper on a mission<br>tics skills through<br>Manager of<br>Microsoft<br>lik Sense Business | Athens U<br>Econom | Jniversity of<br>ics and Busi | ness | l |                 |

Επιλέξτε το "Add licenses & certifications"

|                                                                                           | Add to prome                                                                                                    | ^      |
|-------------------------------------------------------------------------------------------|----------------------------------------------------------------------------------------------------|--------|
|                                                                                           | Core                                                                                                    | ~ {    |
| Alexandra Athan<br>Verify now<br>A Business Intelligence De<br>to democratize Data Anal   | Recommended<br>Completing these sections will increase your credibility and give you access to<br>more opportunities<br>Add featured<br>Add licenses & certifications<br>Add projects |        |
| DataTutor.gr 🗢 Program<br>Women In Tech®Greece<br>Certified Data Analyst & C<br>Analyst 📊 | Add courses<br>Add recommendations                                                                                                    | t<br>s |
| ्ष्ट्रं: Top Data Visualization Voice                                                     | Additional                                                                                                    | $\sim$ |
| Athens, Attiki, Greece · Contac                                                           | t info                                                                                                    |        |

### 10 Στο πεδίο "Issuing organization" πληκτρολογήστε "Data Tutor GR 🕿"

|                           | Add license or certification                             |
|---------------------------|----------------------------------------------------------|
|                           | * Indicates required                                     |
|                           | Name* Ex: Microsoft certified network associate security |
|                           | Issuing organization*                                    |
| Alexanc                   | Issue date                                               |
| A Business I              | Month Year                                               |
| DataTutor.g<br>Women In T | Expiration date       Month     Year                     |
| Analyst 📊                 | Credential ID                                            |

9

### 11 Και επιλέξτε το από την λίστα

|                            | * Indicates required                               |
|----------------------------|----------------------------------------------------|
|                            | Name*                                              |
|                            | Ex: Microsoft certified network associate security |
|                            | Issuing organization*                              |
| 6                          | Data Tutor GR 🖘                                    |
| Alexanc                    | Data Tutor GR Company • E-Learning Providers       |
| A Business I               | Month Year                                         |
| to democrat<br>DataTutor.g | Expiration date                                    |
| Women In T<br>Certified Da | Month Year                                         |
| Analyst 📊                  | Credential ID                                      |
| :Ģ: Top Data \             |                                                    |
| Athens, Attiki,            |                                                    |

### Επιλέξτε Issue Month και Year

|                         | Month          |      |
|-------------------------|----------------|------|
|                         | January        |      |
|                         | February       |      |
|                         | March          |      |
| 10Th                    | April          |      |
|                         | May            |      |
| 6                       | June           |      |
|                         | July           |      |
| Alexanc                 | August         |      |
| 🛛 🖉 Verify n            | September      | Year |
| A Business I            | October        |      |
| DataTutor.g             | November       |      |
| Women In T              | December       | Year |
| Certified Da            |                |      |
| Analyst                 | Credential ID  |      |
| ; <b>ç</b> : Top Data V |                |      |
| Athens, Attiki,         |                |      |
| 2,560 followe           | Credential URL |      |

Στην ονομασία κάντε copy-paste τον τίτλο του μαθήματος

| in Q Search  |                                                                            |
|--------------|----------------------------------------------------------------------------|
|              | Add license or certification                                               |
|              | * Indicates required                                                       |
|              | Name*<br>Ex: Microsoft c <mark>ertified n</mark> etwork associate security |
| ATT          | Issuing organization*                                                      |
| ~            | 👔 Data Tutor GR 🕿                                                          |
| Alexand      | Issue date                                                                 |
| 🛛 🖉 Verify n | September 🔹 2024                                                           |
| A Business I |                                                                            |
| DataTutor.g  | Expiration date                                                            |
| Women In T   | Month Year                                                                 |
| Analyst 📊    | Cradantial ID                                                              |

Κάντε επικόλληση το "Credential URL" που φαίνεται κάθε φορά αν πάτε στην σελίδα του μαθήματος που ολοκληρώσατε και πατήσετε View Certificate

|                                            | Expiration date       Month     Year       Credential ID                                                      |
|--------------------------------------------|----------------------------------------------------------------------------------------------------|
| Alexand<br>Ø Verify n                      | Credential LIRI                                                                                               |
| A Business I<br>to democrat<br>DataTutor.g |                                                                                                    |
| Women In T<br>Certified Da                 | Skills Associate at least 1 skill to this license or certification. It'll also appear in your Skills section. |
| - top Data V<br>Athens, Attiki,            | + Add skill                                                                                                   |
| 2,560 followe                              | Media                                                                                                    |
|                                            |                                                                                                    |

Επιλέξτε το "Add skill" για να προσθέσετε τις νέες δεξιότητες που μάθατε και να 15 τις συσχετίσετε με το συγκεκριμένο μάθημα

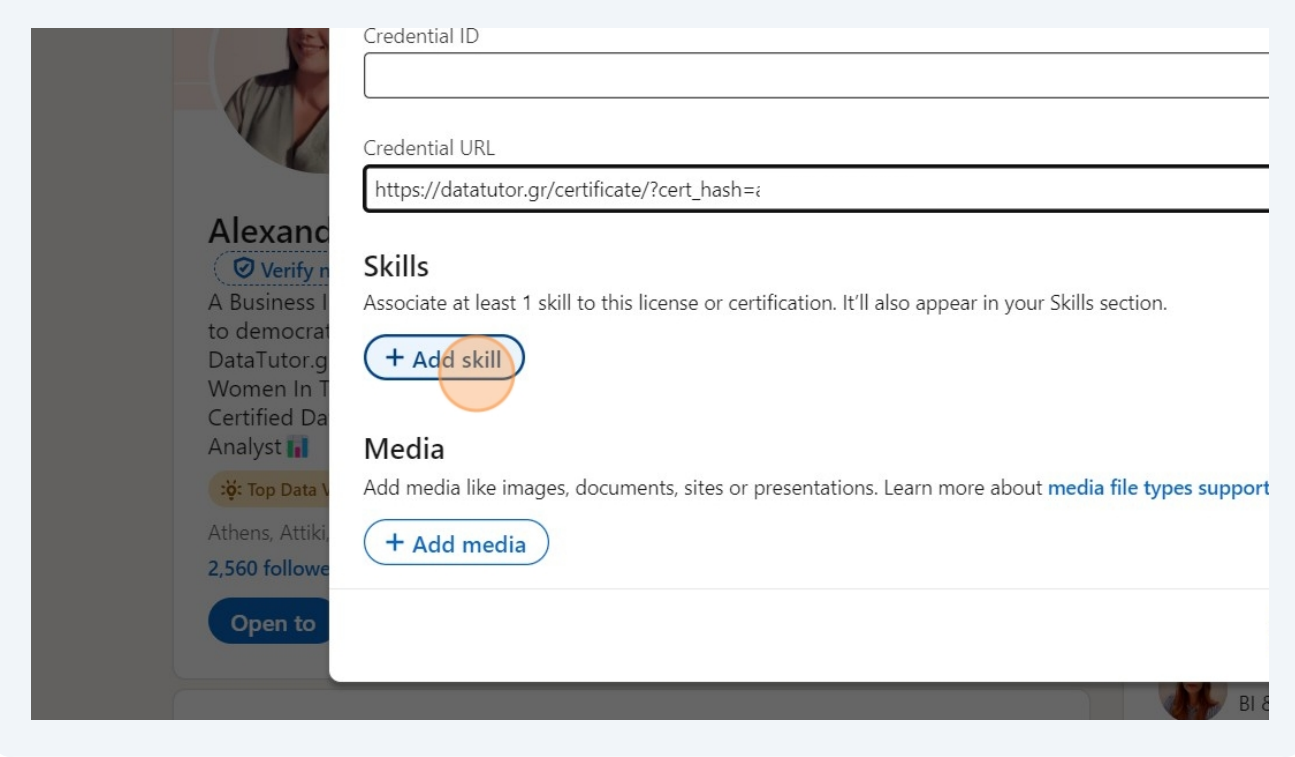

#### 16 Για παράδειγμα, μπορείτε να επιλέξετε το "Microsoft Power BI"

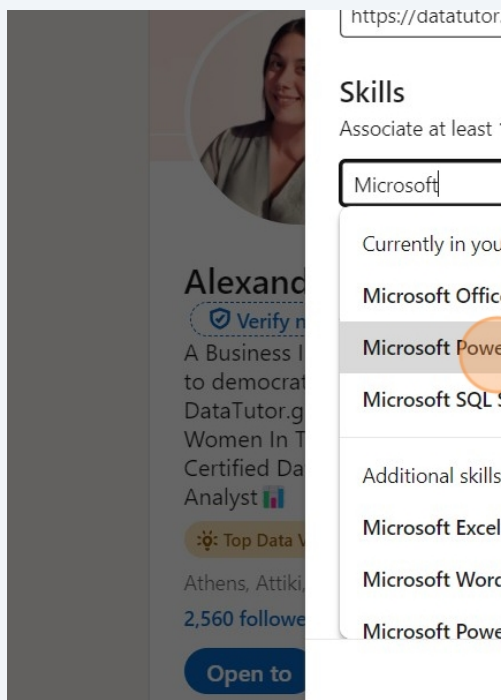

https://datatutor.gr/certificate/?cert\_hash=a

Associate at least 1 skill to this license or certification. It'll also appear in your Skills section

| sociate at least 1 skill to this license of certification. It if also appear in your skills section. |
|----------------------------------------------------------------------------------------------------|
| /icrosoft                                                                                            |
| Currently in your Skills section                                                                     |
| Microsoft Office                                                                                     |
| Microsoft Power Bl                                                                                   |
| Microsoft SQL Server                                                                                 |
| Additional skills                                                                                    |
| Microsoft Excel                                                                                      |
| Microsoft Word                                                                                       |
| Microsoft PowerPoint                                                                                 |
|                                                                                                    |

#### Επιλέξτε το "Save"

| atutor.gr/certificate/?cert_hash=a                                                        |   |
|-------------------------------------------------------------------------------------------|---|
|                                                                                           |   |
| least 1 skill to this license or certification. It'll also appear in your Skills section. |   |
| osoft Power BI                                                                            |   |
| kill                                                                                      |   |
|                                                                                           |   |
| ke images, documents, sites or presentations. Learn more about media file types supported |   |
| nedia                                                                                     |   |
| Save                                                                                      | * |
|                                                                                           |   |
|                                                                                           |   |
|                                                                                           |   |

Και το "Next" για να μοιραστείτε τα νέα σας μέσω ενός Post στο LinkedIn

| Tour neerse of certification has been apaated |                |
|-----------------------------------------------|----------------|
| Next, share the news with your network        | c              |
| Alexandra Athanasakou                         |                |
|                                               |                |
|                                               | •              |
| Skip                                          | Next           |
| file section Visit my store More              | More prof      |
|                                               | EV<br>BI<br>En |

| 19 | και "Post" προκειμένου να | ι δημοσιεύσετα | ε την νέα σας π | ιιστοποίηση! Συγχ | αρητήρια! |
|----|---------------------------|----------------|-----------------|-------------------|-----------|
|----|---------------------------|----------------|-----------------|-------------------|-----------|

| Celebrating a New Certification |  |
|---------------------------------|--|
| te with AI                      |  |
| Post                            |  |